## Annexe 2 - Prise en main du serveur Web de Nexecur

1.Adresse internet : <u>https://espace-client.nexecur.fr/coulaines/index.do</u>

2. Saisir votre Nom d'utilisateur qui vous a été fourni ainsi que votre mot de passe et le captcha (ici WXgk3) puis cliquer sur **Connexion** 

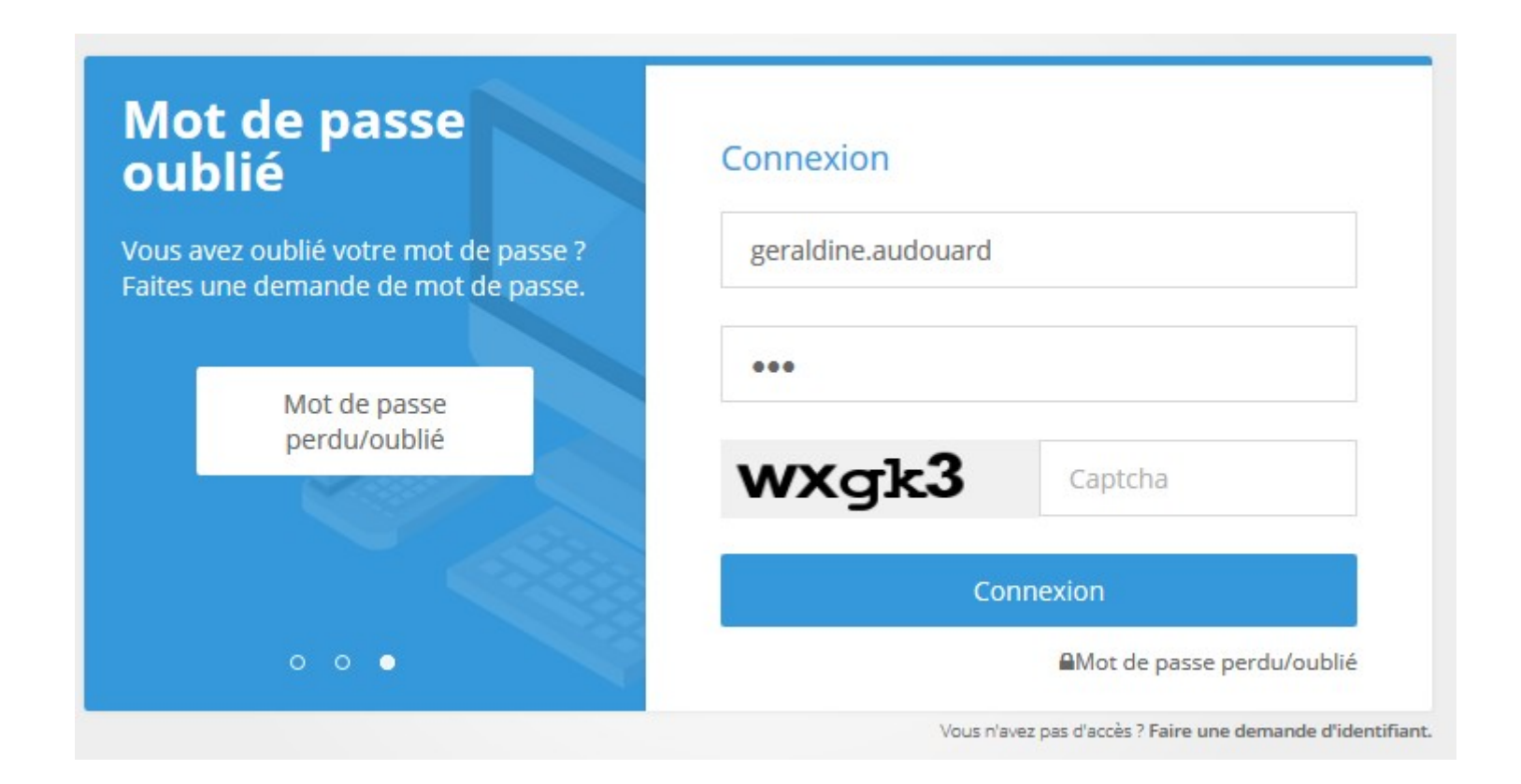

2. Pour votre première connexion, il vous sera demandé de modifier votre mot de passe pour le personnaliser et ensuite Valider

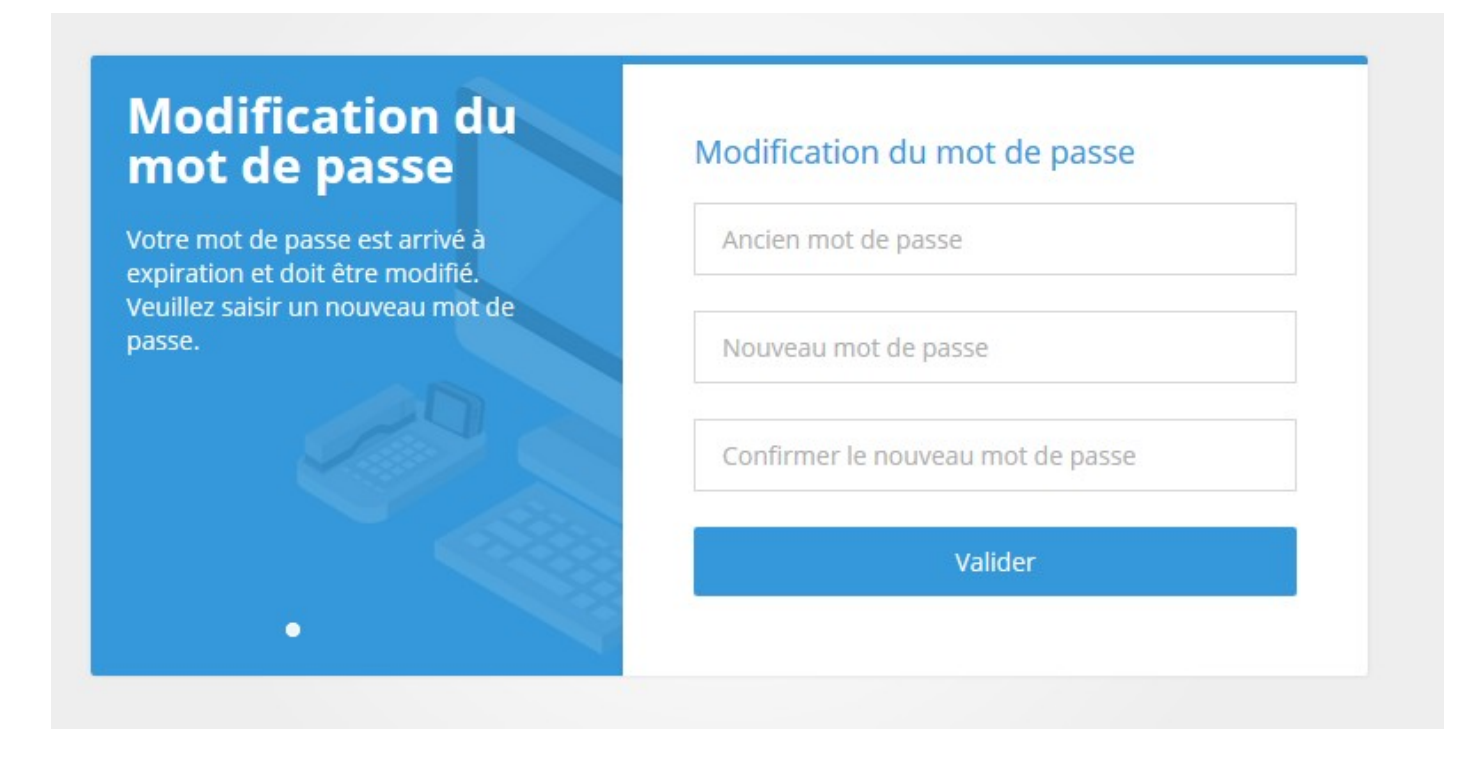

## 3. Connectez-vous ensuite PUIS Valider

| Première visite ?<br>Pas de compte ?<br>Faites une demande d'identifiant pour<br>accéder à vos installations. | Connexion<br>Nom d'utilisateur |                           |
|----------------------------------------------------------------------------------------------------|--------------------------------|---------------------------|
| Demande<br>d'identifiants                                                                                     | Mot de Passe                   | Captcha                   |
|                                                                                                    |                                | Connexion                 |
| 0 • 0                                                                                                    |                                | Mot de passe perdu/oublié |

3. Cliquer ensuite sur **VOIR TOUS LES SITES**, une liste s'affiche, cliquer ensuite sur **HISTORIQUE** pour le site concerné

|                      | TELSOD                          |  |
|----------------------|---------------------------------|--|
| Rech                 | erche d'un site                 |  |
| Nom du site          |                                 |  |
| Code du site         |                                 |  |
| Transmetteur         |                                 |  |
| Mot de passe du site |                                 |  |
| Date de création     |                                 |  |
| Adresse du Site      |                                 |  |
| Code Postal du site  |                                 |  |
| Ville du site        |                                 |  |
| Nature               | *                               |  |
| Casse                | RESPECTER MAJUSCULES/MINUSCULES |  |
| Voir tous les sites  | Q Rechercher                    |  |

| ▼ Transmetteur | Nom du site                          | Code du site | Adresse                                  | Moto |  |
|----------------|--------------------------------------|--------------|------------------------------------------|------|--|
| 00009640       | ADMINISTRATIF HOTEL DE VILLE VOREPPE | 9640         | 1 PLACE GENERAL DE GAULLE 38340 VOREPPE  |      |  |
| 00009641       | MATERNELLE ACHARD VOREPPE            | 9641         | 110 IMPASSE ARTHUR RIMBAUD 38340 VOREPPE |      |  |
| 00009642       | MATERNELLE DEBELLE VOREPPE           | 9642         | 77 CHEMIN DES BUISSIÈRES 38340 VOREPPE   |      |  |
| 00009643       | MATERNELLE STENDHAL VOREPPE          | 9643         | 213 RUE BEYLE STENDHAL 38340 VOREPPE     |      |  |
| 00009644       | MATERNELLE STRAVINSKI VOREPPE        | 9644         | 560 ROUTE DE BOURG VIEUX 38340 VOREPPE   |      |  |

4. Entrer votre recherche et cliquer sur **RECHERCHER** :

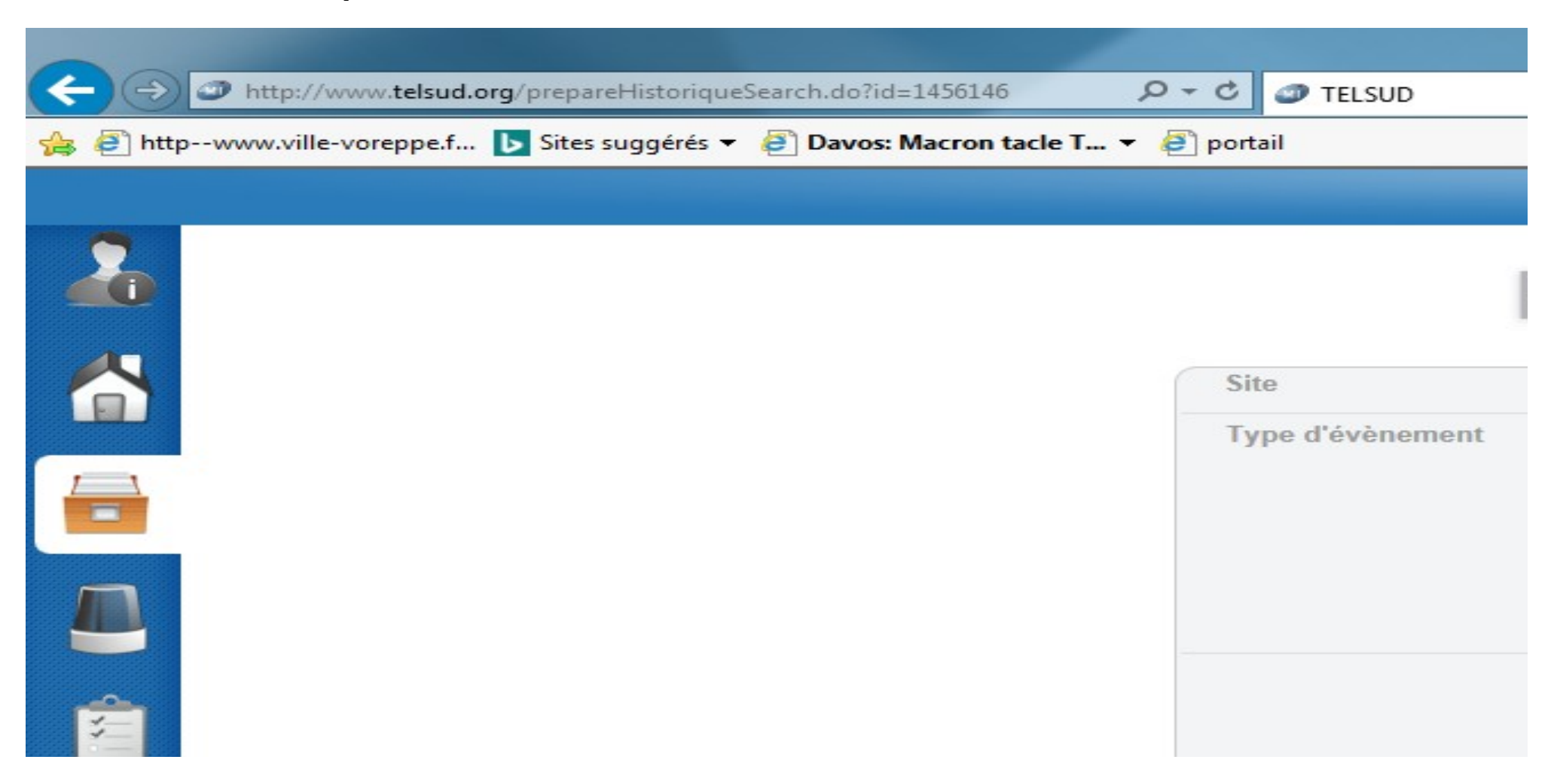